## Parents Guide to the Portal

https://parentportal.eschooldata.com/

## Portal Registration

 Choose "First time Here? Click <u>here</u> to create an new account" Follow the directions and submit. After the account is approved and activated the parent can sign in to see their child's data.

| ← → C ☆ <sup>(i)</sup> pa          | arentportal.eschoold | ata.com/Login.aspx?Re       | turnUrl=%2f        |                                |                                |                   |                | 🖻 🛣 🗟              | •  |     | ê 1 |
|------------------------------------|----------------------|-----------------------------|--------------------|--------------------------------|--------------------------------|-------------------|----------------|--------------------|----|-----|-----|
| eso eSchoolData - login 🗾          | Customer Login       | S Facility Scheduling       | S Naviance Sign-in | Velcome to the Elw             | 😚 The College Board            | E ExtremeCloud IQ | Log In   Venus | ScholarChip   Home |    |     | 30  |
| eSD Parent Portal                  | English              | S Ó                         |                    |                                | <u>,</u> 6                     | Ŭ.                |                |                    | 5  | į į | ġ.  |
|                                    |                      |                             |                    |                                |                                |                   |                |                    |    |     |     |
| (d)                                |                      |                             |                    |                                |                                |                   |                |                    |    |     |     |
| The the                            |                      |                             |                    |                                |                                |                   |                |                    |    |     |     |
| $\sim$                             |                      |                             | 9                  |                                | 6                              |                   |                |                    |    |     |     |
| n ()                               |                      |                             | /#9                | Parent Po                      | rtal Login                     |                   |                |                    |    |     |     |
| $\sim \infty$ .                    |                      |                             |                    | Username                       |                                |                   |                |                    |    |     |     |
|                                    |                      |                             |                    | Password                       | 10                             |                   |                |                    |    |     |     |
|                                    |                      |                             |                    | Login                          | Forgot Password?               | -76               |                |                    |    |     |     |
| A TI                               |                      |                             |                    | Parent Portal Reg              | istration FAQ                  |                   |                |                    |    |     |     |
| e K                                |                      |                             | - 4                |                                | 8                              |                   |                |                    |    |     |     |
| m 83                               |                      |                             |                    |                                |                                |                   |                |                    |    |     |     |
| $^{\prime}$ $\otimes$ $^{\circ}$ , |                      |                             |                    |                                |                                |                   |                |                    |    |     |     |
| - Pro-                             |                      | $\mathcal{O} = \mathcal{V}$ |                    | Rep.                           | al V                           | 4                 | E.             | - (m)              | D. | 6   |     |
|                                    |                      |                             | © 202              | 3 Illuminate Education, Inc. J | All rights reserved. Parent We | b1                |                |                    |    |     |     |

2. Enter the required information (indicated by a red asterisk\* before the field name) on the Account Information screen, then click Create Account Information.

| CESD Parent Portal        |                                                                                                    |                               |
|---------------------------|----------------------------------------------------------------------------------------------------|-------------------------------|
| Registration              |                                                                                                    |                               |
|                           |                                                                                                    |                               |
| Account Information       | Personal Information                                                                                                    | Student Information           |
| STEP                      | Welcome to Parent Portal Registration!<br>Please enter your parent portal logon information below.                                                              |                               |
| * School District         |                                                                                                    |                               |
|                           | (Start typing your school district then select your district in the list)                                                                                       |                               |
| * Usemane                 |                                                                                                    |                               |
|                           | (Your ID is what you will use to login to the pertail. You can change at any time from within the pertail.)                                                     | P                             |
| * Email Address           |                                                                                                    |                               |
|                           | (Your erral address can be updated at anythre from other the portal.<br>If you forget your password the account reset information will be sent to this account) |                               |
| * Confirm Email Address   |                                                                                                    |                               |
| * Password                |                                                                                                    |                               |
|                           | (Should be a minimum of 6 characters with at least 1 number)                                                                                                    |                               |
| Confirm Password          |                                                                                                    |                               |
| * Authentication Question | 4 ··· Select ··· 2                                                                                                    |                               |
| Authentication Answer     |                                                                                                    |                               |
|                           |                                                                                                    | Create Account Information ++ |
|                           |                                                                                                    |                               |
| eSD® is a registr         | and trademark of eSchoolData, LLC - Copyright @ 2005-2813 eSchoolData, LLC - Server 2                                                                           |                               |

3. Enter the required information on the Personal Information screen and click Create Personal Information.

| CeSD Parent Portal                    |                                             |                         |                      |                                                               |
|---------------------------------------|---------------------------------------------|-------------------------|----------------------|---------------------------------------------------------------|
| Registration                          |                                             |                         |                      |                                                               |
|                                       |                                             |                         |                      |                                                               |
| Account Information                   | Personal In                                 | formation               |                      | Student Information                                           |
| STEP 2: Information will be used to v | erify your identity. Please mai             | ie sure you provi       | de the informa       | tion the district already has on file.                        |
|                                       | * First Name                                |                         |                      |                                                               |
|                                       | Middle Name                                 |                         |                      |                                                               |
|                                       | * Leat Nerre                                |                         |                      |                                                               |
|                                       | * Street Address                            |                         |                      |                                                               |
|                                       | Apertment #                                 |                         |                      |                                                               |
|                                       | * City                                      |                         |                      |                                                               |
|                                       | * State                                     | Select                  |                      |                                                               |
|                                       | * Z3P Code                                  |                         |                      |                                                               |
|                                       | * Phone                                     |                         | ×                    |                                                               |
|                                       |                                             |                         |                      | ** Back to Account Information Create Personal Information ** |
| eSD@ is a m                           | egistered trademark of eSchoolData, LLC - O | opyright @ 2005-2012 e5 | ichoolDets, LLC - Se | var 2                                                         |

4. Complete the required information in the Add Student section of the Student Information screen and click Add Student to the above list. After adding your students, click Finish Registration.

| CSD Parent Part | tal                                   |                         |                                            |                                 |                          |                                   |
|-----------------|---------------------------------------|-------------------------|--------------------------------------------|---------------------------------|--------------------------|-----------------------------------|
| Registration    |                                       |                         |                                            |                                 |                          |                                   |
|                 |                                       |                         |                                            |                                 |                          |                                   |
|                 | Account Information                   |                         | Personal Informatio                        | n                               |                          | Student Information               |
|                 | 5                                     | TEP 3: Please also make | sure you provide at least one              | of your student(s) on           | ile to verify your ident | ity.                              |
| Hy Student(s)   | our studient(s) will show below after | er ynschave anhled.     |                                            |                                 |                          |                                   |
|                 | 1D Number                             | First Name              | Last Name                                  | Grade                           | School                   |                                   |
| Add Student     | t                                     |                         |                                            |                                 |                          |                                   |
| * ID            | Number                                |                         | • First P                                  | Name                            |                          | * Last Name                       |
|                 | SchoolSelect                          |                         | • (                                        | GredeSelect 🗷                   |                          |                                   |
|                 |                                       |                         | Add Student to the above list Clea         | ar -                            |                          |                                   |
|                 |                                       |                         |                                            |                                 |                          | < < Previous Finish Registration1 |
|                 |                                       | eSD/B is a registe      | red trademark of eSchoolData, U.C - Copyri | ight @ 2005-2013 eSchoolData, U | .C - Server 2            |                                   |

5. A confirmation message will display stating that the Parent Portal registration has been successful. Once the account request has been approved by the school district, an email will be sent from the school district to the email address listed on the registration form.

| CONTRACT Portal              |                                                                                                    |
|------------------------------|----------------------------------------------------------------------------------------------------|
| Registration                 |                                                                                                    |
| Your registration request ha | n been processed successfully                                                                                                    |
|                              | Registration has been completed accountfully. You will receive an email cone your adout district has approved your account request.<br>Once you have activated your account, you will be able to log on to the eSchoelData Farent Portal. |
|                              | #BDB is a registered trademark of elschoolData, LLC - Capyright © 2001-2012 elschoolData, LLC - Server 2                                                                                                    |

6. The account approval email will contain their User ID and a temporary Password, along with a link to activate the account. Follow the next steps to login.

## Logging In

7. Once the parent/guardian has received an email with their User ID and temporary Password, click the link in the email to verify the email address. Once the email address is verified, click Login to login to the account using the provided credentials.

| COSD Parent Portal English                                                                                      |                                                                    |                 |
|----------------------------------------------------------------------------------------------------|--------------------------------------------------------------------|-----------------|
|                                                                                                    |                                                                    |                 |
|                                                                                                    |                                                                    |                 |
| A MARCAN B                                                                                                    |                                                                    |                 |
| 1 2 8 6 6                                                                                                    |                                                                    |                 |
| ~ & & &                                                                                                    | Parent Portal Login                                                | 5 18 B A        |
|                                                                                                    | Unioname                                                           | 1 X Q Q R       |
| 0 - []0 - Ø 💙 👝 💻                                                                                               | Piecest Contraction                                                | S - LID - D - A |
| 1 a 19 19 1 a 19 10 a 19 10 a 19 10 a 19 10 a 19 10 a 19 10 a 19 10 a 19 10 a 19 10 a 19 10 a 19 10 a 19 10 a 1 | Forget Password?                                                   | A BR N D        |
| A MARINE                                                                                                    | Parent Portal Registration FAQ                                     | A MARAN         |
| 1 3 8 4 Q                                                                                                    | 1 3 2 ° 4 ° Q                                                      | 1 3 2 ° 4 ° Q   |
| ≥ \$\$ €à ¢                                                                                                    |                                                                    |                 |
| X Q A H                                                                                                    |                                                                    |                 |
|                                                                                                    |                                                                    |                 |
|                                                                                                    | © 2023 Burninate Education, Inc. All rights reserved. Parent Web 1 |                 |

8. Upon first login, the District's Terms of Use should be read. Click I Agree at the bottom of the Agreement to proceed further.

| CeSD Parent Portal                                                                                                    |                            |
|----------------------------------------------------------------------------------------------------|----------------------------|
|                                                                                                    |                            |
| You Must Agree to The Terms of Use Before Proceeding                                                                                                    |                            |
| The Diatrict requires that you agree to this contract before the Diatrict can provide you with access to<br>the eSchoolPortal information system.                                                                                                    | *                          |
| Please read this contract carefully. When you agree to this contract, it becomes a legally binding<br>document.                                                                                                    |                            |
| The District's goal in providing this service is to promote educational excellence by facilitating resource<br>pharing, innovation and communication. The District will make resourcele diffust to protect students,<br>parents, guardiars and technols from any motione or advaces a simula of their specimices with this<br>pharmation service. All users must be continuously on gared to evoid inappropriate and illegal<br>interaction with the information service.                                                                                                    | r                          |
| Listed below are the provisions of this contract. If any user visiates these provisions, access to the information service may be permanently denied.                                                                                                    |                            |
| 3. Privileges: The online access to information is a privilege, not a right, and inappropriate use, including violation of the Detect3 Code of Conduct, will result in consolition of the privilege. The administration, staff or flowly of the Datric may request that the system administrator deny, nevele or suspend a specific user account without notification.                                                                                                    |                            |
| 2. Services: The Expirit and its service providers make no warranties of any kind, whether expressed<br>for implied, for the service it is providing. The District and its service providers will not be responsible<br>for any stranges safelines while on the system. These damages include loss of data as a neutral<br>feating, non-deliveria, incorrect deliveries or service interruptions caused by the system or user arrors<br>or consistent. Use of any reformation obtained from this information system is of your own risk. The<br>District and its service providers specifically disclam any responsibility for the accuracy of information<br>poblement through this service. |                            |
| <ol><li>Technical Support: The District and its service providers do not previde any technical support to the<br/>users of this information service. Users are reasonable for resolving any technical issues engountered</li></ol>                                                                                                    | *                          |
| 1 Agree 1 Do Not Agree                                                                                                    |                            |
|                                                                                                    |                            |
|                                                                                                    |                            |
|                                                                                                    |                            |
| e80% is a registered trademark of etchoolDate, LLC - Copyright () 2000-2012 et                                                                                                    | RohaelData, LLC - Terver 2 |
|                                                                                                    |                            |

 After agreeing to the Terms of Use, if the Parent Portal account has been auto-generated by the district, users will be required to establish a new Password, and enter a Primary Email Address (if missing). Users will also have the option to Use this E-Mail address as my User Name. Click Save when finished.

| But must change your password for first login.         * Of Fasser?         * Of Fasser?         * Of Fa                                                                                                    | eSD Parent Portal |                                            |                                                                                             |  |
|----------------------------------------------------------------------------------------------------|-------------------|--------------------------------------------|---------------------------------------------------------------------------------------------|--|
| Province       Include the province         Include the province       Include the province         Include the province       Include the province         Includ the province                                                                                                    |                   |                                            |                                                                                             |  |
| <ul> <li>Otti di Basanadi</li> <li>Nam Pasanadi</li> <li>Cantina Basanadi</li> <li>Usa thia E-Hail address as ny Ster Name</li> <li>Cantina Status</li> <li>Usa thia E-Hail address as ny Ster Name</li> <li>Cantina Badanasi</li> <li>Usa thia E-Hail address as ny Ster Name</li> <li>Cantina Badanasi</li> <li>Usa thia E-Hail address as ny Ster Name</li> <li>Cantina Badanasi</li> <li>Usa thia E-Hail address as ny Ster Name</li> <li>Cantina Badanasi</li> <li>Usa thia E-Hail address as ny Ster Name</li> <li>Cantina Badanasi</li> <li>Usa thia E-Hail address as ny Ster Name</li> <li>Cantina Badanasi</li> <li>Usa thia E-Hail address as ny Ster Name</li> <li>Cantina Badanasi</li> <li>Cantina Badanasi</li> <li>Cantina Badan</li></ul>                                                                                                    |                   | You must ch                                | ange your password for first login.                                                         |  |
| * New Passworf         phodd ba a minimum of 6 drawdars with at itset 1 mumber)         * Canfirms Passworf         tues their E-Hail addreses as my User Nasse         * Canfirms Draiel Addrese         tues their E-Hail addreses as my User Nasse         * Canfirms Draiel Addreses         tues their E-Hail addreses as my User Nasse         * Canfirms Draiel Addreses         tues their E-Hail addreses as my User Nasse         * Canfirms Draiel Addreses         tues their E-Hail addreses as my User Nasse         * Canfirms Draiel Addreses         tues their E-Hail addreses as my User Nasse         * Canfirms Draiel Addreses         tues their E-Hail addreses as my User Nasse         * Canfirms Draiel Addreses         tues their E-Hail addreses as my User Nasse         * Canfirms Draiel Addreses         tues their E-Hail addreses as my User Nasse         * Canfirms Draiel Addreses         tues their E-Hail addreses as my User Nasse         * Canfirms Draiel Addreses         tues their E-Hail addreses as my User Nasse         * Canfirms Draiel Addrese         tues their E-Hail addreses as my User Nasse         * Canfirms Draiel Addrese         tues their E-Hail addreses as my User Nasse         * Canfirms Draiel Addrese         tues their E-Hail addreses as my User Nasse         * Canfirms Draiel Addrese         tues their E-Hail addrese addreses         * Canfirms Draiel Addrese         tues their E-Hail addreses <td></td> <td>* Old Password</td> <td></td> <td></td>                                                                                                    |                   | * Old Password                             |                                                                                             |  |
| * Confirm Drail Address<br>* Confirm Drail Address<br>Exert<br>Exert<br>E |                   | * New Pessword                             | (should be a minimum of 6 characters with at least 5 number)                                |  |
| <ul> <li>• Minary Enval Address</li> <li>• Confront Enval Address</li> <li>• Confront Enval Address</li> <li< td=""><td></td><td>Confirm Pearword</td><td></td><td></td></li<></ul>                                                                                                    |                   | Confirm Pearword                           |                                                                                             |  |
| * Confere Brazil Address                                                                                                    |                   | <ul> <li>Primary Entail Address</li> </ul> | Use this E-Mail address as my User Name                                                     |  |
| EDE I is a regresered basienesk of etisbas/Data, LLC - Capyright © 2001-0123 etisbas/Data, LLC - Baser 3                                                                                                    |                   | Confirm Email Address                      |                                                                                             |  |
| eKDQ is a registered badeneck of ekshanibata, LLC - Capyright © 2001-2013 ekshanibata, LLC - Bener 3                                                                                                    |                   |                                            | Save Cose                                                                                   |  |
| elitāji is a regimenel Isalemark of elithautītata, LLC - Capyright © 2001-2013 elithautītata, LLC - Bener 2                                                                                                    |                   |                                            |                                                                                             |  |
| eRDB is a registered badeneck of etchasibata, LLC - Capyright © 2001-2013 etchadbata, LLC - Bener 3                                                                                                    |                   |                                            |                                                                                             |  |
| elititij is a regimenel bademark of elithautitata, LLC - Capyright © 2001-2013 elithautitata, LLC - Bener 2                                                                                                    |                   |                                            |                                                                                             |  |
| eRDB is a registered bademark of etchasibate, LLC - Capyright © 2001-2013 etchasibate, LLC - Bener 3                                                                                                    |                   |                                            |                                                                                             |  |
| elititij is a regimenel kademark of ekshaultata, LLC - Capyright © 2001-2013 ekshaultata, LLC - Bener 2                                                                                                    |                   |                                            |                                                                                             |  |
| #EDB is a registered Indenesis of etchacitate, LLC - Capyright © 2001-2013 etchacitate, LLC - Bever 3                                                                                                    |                   |                                            |                                                                                             |  |
| eRDIŞ is a regimenel bademerk of ekshanibata, LLC - Capyright © 2001-2013 ekshanibata, LLC - Bener 2                                                                                                    |                   |                                            |                                                                                             |  |
| #EDB is a registered Indenesis of etchacitate, LLC - Capyright © 2001-2013 etchacitate, LLC - Bever 3                                                                                                    |                   |                                            |                                                                                             |  |
| eRDB) is a registered Indeneck of elisbasibata, LLC - Capyright © 2001-2013 elisbasibata, LLC - Server 2                                                                                                    |                   |                                            |                                                                                             |  |
| #EDB is a registered Indenesis of etchacitate, LLC - Capyright © 2001-2013 etchacitate, LLC - Berver 2                                                                                                    |                   |                                            |                                                                                             |  |
| eEDB is a registered Indenesis of eXcharibata, LLC - Capyright © 2001-2013 eXcharibata, LLC - Server 2                                                                                                    |                   |                                            |                                                                                             |  |
| eBDB is a registered Indersek of etchacitata. LLC - Capyright © 2005-2013 etchacitata. LLC - Berver 2                                                                                                    |                   |                                            |                                                                                             |  |
| eSDS is a registered Indersek of eXchaoData, LLC - Copyright © 2005-2013 eXchaoData, LLC - Server 2                                                                                                    |                   |                                            |                                                                                             |  |
| eBDB is a registered Inderseń of etchnikata, LLC - Capyright © 2005-2012 etchnicketa, LLC - Berver 2                                                                                                    |                   |                                            |                                                                                             |  |
| eSDS is a registered Indersek of etchocitate, LLC - Copyright © 2005-2013 etchocitate, LLC - Server 2                                                                                                    |                   |                                            |                                                                                             |  |
| e8D(8 is a registered Indemark of etchaoltata, LLC - Capyright © 2001-2012 etchaoltaria, LLC - Berver 2                                                                                                    |                   |                                            |                                                                                             |  |
| eSD(5) is a registered Indemark of etchaoltate, LLC - Copyright (\$ 2005-2013 etchaoltate, LLC - Server 2                                                                                                    |                   |                                            |                                                                                             |  |
| e8D(8 is a registered Indemark of eXchuolZata, LLC - Copyright () 2001-2012 eSchoolData, LLC - Server 2                                                                                                    |                   |                                            |                                                                                             |  |
| eSD(5 is a registered bademark of etchaoltate, LLC - Copyright (\$ 2005-2013 etchaoltate, LLC - Nerver 2                                                                                                    |                   |                                            |                                                                                             |  |
| eSD(8 is a regarizered Indeenark of eXchuolData, LLC - Copyright () 2001-2013 eSchoolData, LLC - Server 2                                                                                                    |                   |                                            |                                                                                             |  |
| eSD(\$ is a registered bademark of etchaoltate, LLC - Copyright (\$ 2001-2012 etchaoltaria, LLC - Nerver 2                                                                                                    |                   |                                            |                                                                                             |  |
| e8D(\$ is a registered trademark of etchnolizata, LLC - Copyright © 2001-2013 etchnolizata, LLC - Berver 2                                                                                                    |                   |                                            |                                                                                             |  |
| eEDB is a registered Indenedi of etchacibata, LLC - Capyright © 2001-2013 etchacibata, LLC - Server 2                                                                                                    |                   |                                            |                                                                                             |  |
| e8D(\$ is a regarizered trademark of etchoolbata, LLC - Copyright © 2001-2013 etchoolbata, LLC - Server 2                                                                                                    |                   |                                            |                                                                                             |  |
| e8D(8 is a registered Indersek of etcholData, LLC - Copyright © 2005-2012 etcholData, LLC - Rever 2                                                                                                    |                   |                                            |                                                                                             |  |
| eSDB is a registered trademark of ethhadbata, LLC - Copyright © 2001-2012 etchadbata, LLC - Server 2                                                                                                    |                   |                                            |                                                                                             |  |
|                                                                                                    |                   | edD(8) is a regis                          | tered trademark of ethchooldata, LLC - Copyright (\$ 2000-3013 ethchooldata, LLC - Server 2 |  |
|                                                                                                    |                   |                                            |                                                                                             |  |
|                                                                                                    |                   |                                            |                                                                                             |  |

10. A successful login displays the Portal Homepage, which allows the portal account holder to see a list of their Student(s), view District/School Announcement(s) and access any District/School Document(s). On the left side of the screen, Parents/Guardians can view a log of their Recent Activities. On the top right side of the screen, the icon bar displays icons for Home, My Account, Help and Logout. Click on a hyperlinked Student ID Number in the list of My Students to view that student's information pages (defaults to the student's Profile Tab). Click the Inbox icon or the New Message icon to access the Messages Inbox for the specified student.

| CONTRACT Portal    |                                                                                                    |                                                                                                    |                                                                                                    |             |           |       | Monday, October 06, 2014 | kaberrath#1126 | <u>ن</u> ا |   | 1 ( <b>1</b> - |  |
|--------------------|----------------------------------------------------------------------------------------------------|----------------------------------------------------------------------------------------------------|----------------------------------------------------------------------------------------------------|-------------|-----------|-------|--------------------------|----------------|------------|---|----------------|--|
|                    |                                                                                                    | My Stadents                                                                                                    |                                                                                                    |             |           |       |                          |                | _          | _ | 8              |  |
|                    |                                                                                                    | ID                                                                                                    | First Name                                                                                                    | Hiddle Name | Last Name | Grade | School                   |                |            |   |                |  |
|                    | Concession in the local division in the local division in the loca | 1 @ 235365                                                                                                    | Kelvin                                                                                                    | w           | Abenativy | 9     | eSD High School          |                |            |   |                |  |
| 2 225 1 2          |                                                                                                    | 2 235370                                                                                                    | Image: Second system         Redy         Alberrathy         16         eSD High School           Image: Second system         R         Alberrathy         S         eSD Elementary School |             |           |       | eSD High School          |                |            |   |                |  |
|                    |                                                                                                    | 3 🚳 235371                                                                                                    |                                                                                                    |             |           |       |                          |                |            |   |                |  |
| Contrast of the    | and the second second s | Announcement                                                                                                    |                                                                                                    |             |           |       |                          |                |            |   | 8              |  |
|                    |                                                                                                    | Title                                                                                                    | Title                                                                                                    |             |           |       |                          | School         |            |   |                |  |
| Recent Activities  |                                                                                                    | 1 Welcome to eSD Hig                                                                                                    | h School                                                                                                    |             |           |       | eSD High School          |                |            |   |                |  |
| Activity           | Data Time *                                                                                                    | Decument                                                                                                    |                                                                                                    |             |           |       |                          |                |            |   | 100            |  |
| View Students List | 10-06-2014 12:10991                                                                                                    | and a line in the line is a line in the line is a line in the line is a line in the line is a line in the line is a line in the line is a line in the line is a line in the line is a line in the line is a line in the line is a line in the line is a line in the line is a line in the line is a line in the line in the line is a line in the line in the line in the line in the line is a line in the line in the line i | Description                                                                                                    |             |           |       | Protection in the off    |                |            |   |                |  |
| Were Students List | 18-86-2014 12:17991                                                                                                    | File Name                                                                                                    | Description                                                                                                    |             |           |       | Dotect/School            |                |            |   |                |  |
| Logged On/Off      | 18-86-2014 12:1799                                                                                                    | 1 Perent Portal User C                                                                                                    | <u>24</u>                                                                                                    |             |           |       | District                 |                |            |   |                |  |
| 14 4 Page 1 of 1 > | N D                                                                                                    | [4 4 ] Page 1 of                                                                                                    | 1           2                                                                                                    |             |           |       |                          |                |            |   |                |  |
|                    |                                                                                                    |                                                                                                    |                                                                                                    |             |           |       |                          |                |            |   |                |  |

If you need assistance with establishing your account, you may email info@elwood.k12.ny.us, or call the technology department at 266-5400 x6283.